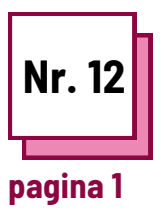

# FACILITAREA Scrierii

Referitor la FIȘELE PRACTICE nr: WC11, WC16, MC34

Utilizați aceste resurse TOOLBOX:

#### Exerciții

### Instrucțiuni pentru a facilita scrierea

#### Citiți fișa practică nr. WC16

Pentru următorul exercițiu propus veți învăța cum să facilitați actul de a scrie pentru diferite deficiențe

#### Memento:

- Luarea de notițe este fundamentală pentru învățare, dar poate fi dificilă pentru elevii cu dizabilități. Aici intervine tehnologia de sprijin.
- Diferite tipuri de dizabilități vor determina nevoi diferite de acomodare.

#### Ex 1 : Vorbirea în text în Word

În acest exercițiu, veți învăța cum să utilizați software-ul de vorbire în text disponibil în Word. Cu toate acestea, pe piață există multe software-uri de conversie a textului

- Deschideți o filă nouă în Word
- Mergeți la Pornire (Home)
- În partea dreaptă a filei, veți găsi sigla unui microfon.

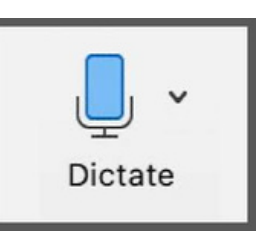

- Clic pe el.
- Aşteptaţi ca butonul de dictare să se pornească. De asemenea, veţi auzi un sunet care indică faptul că microfonul este pornit
- Începeți să vorbiți și urmăriți cum apare textul

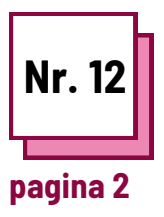

## FACILITAREA Scrierii

Referitor la FIȘELE PRACTICE nr: WC11, WC16, MC34

Utilizați aceste resurse TOOLBOX:

### Exerciții

| Ex 2: Asociați tipul de dizabilitate cu dificultățile pe care le poate provoca și apoi<br>cu o adaptare rezonabilă adecvată |  |
|----------------------------------------------------------------------------------------------------|--|
| Deficiențe motorii                                                                                                    |  |
| Necesitatea de a găsi strategii alternative<br>pentru a lua notițe în clasă, folosind un alt<br>canal senzorial.            |  |
| Luătorii de notițe Braille                                                                                                  |  |
| Dizabilități cognitive                                                                                                    |  |
| Tastaturi de computer adaptive și de asistență                                                                              |  |
| Dificultăți în procesele cognitive legate<br>de scriere.                                                                    |  |
| Deficiențe senzoriale                                                                                                    |  |
| Software pentru vorbirea în text                                                                                            |  |
| Dificultăți în efectuarea anumitor mișcări ce<br>pot afecta scrierea de mână și abilitățile<br>numerice.                    |  |